This is for non-commercial use and is all about playing with Ham Radio. Adding remote access to your Raspberry Pi running Hamvoip without doing a port forward. This then allows you to use Putty, WinSCP, Supermon to access your raspberry all from your remote windows computer that also has Zerotier installed. I got a start on this project from David McGough K4FXC and worked at it until I got it working. This will allow incoming connections from another registered VPN user on your network to connect to your Node without having to do port forwarding on your node out at some tower site where you can't get port forwarding. Install ZeroTier on your raspberry and windows laptop. \_\_\_\_\_ Here are steps to get setup. 1) Go to the zerotier website, register and activate an account. The website is here. Use the "Register" link: https://my.zerotier.com/ Basic Free / ZeroTier Hosted Controller up to 50 Members. 2) Login to your new account and click the "Create a network" button. A new network with an arbitrary name will be created. You can change the name. 3) Click the link to enter the setup page for your new network. At the top of the webpage, you'll notice a 16 character (8 hexadecimal digits) network ID. Something like "1c33c1ced0e4c478" ....Make a note of this ID. 1c33c1ced0e4c478 ;this is the secure ID for zerotier user to enter for connecting 4) Now install the software on the HamVoIP raspberry node from the bash shell prompt: putty menu 9 pacman -Sy zerotier-one proceed with installation y 5) Once the package is installed, run the zerotier daemon, which goes immediately into the background: zerotier-one -U -d 6) From the HamVoIP node, join your new VPN network using the network ID noted above....For EXAMPLE:

zerotier-cli join 1c33c1ced0e4c478 \*NOTE\* that "1c33c1ced0e4c478" is an example...Use the network ID you got from the zerotier webpage, using your account. 7) The final step is to go back to the zerotier webpage. Login and down in Advanced, Add your Routes IP range or go with the one there but I would suggest unchecking the IPv4 Auto-Assign so your members are static. Then scroll down to the "Members" section and click the checkbox at the left to authorize the HamVoIP device, allowing it to join the network. You can uncheck this anytime to break the connection to that user. Also note that there is a dog bone, or wrench just to the right and you need to check it and then click on the Do Not Auto-Assign IPs, allow bridging. Then over in the Name/Description put something in, then in the Managed IP's type in an IP you want and hit the + to assign it. 8) To launch VPN when the Raspberry node boots, just edit the /etc/rc.local file and place the command: "zerotier-one -U -d" (without the quotes) just above the exit statement at the bottom of the file. It automatically knows what networks to join. Here are some command examples with the example of the network ID. putty menu 9 zerotier-one -U -d ;starts vpn but its allready in the rc.local sudo systemctl stop zerotier-one zerotier-cli listnetworks zerotier-cli join 1c33c1ced0e4c478 zerotier-cli leave 1c33c1ced0e4c478 9) Now let's download the app for connecting your laptop to the VPN network. Go to zerotier.com if you're not already there and Click on download, I downloaded the windows app for my windows 7 laptop. box type in your Network ID created above and hit join network. Anytime you want to disconnect just click on the ZeroTier app and highlight your connection and you have disconnect as a choice. Also you can right mouse on the app and Quit ZeroTier UI

to stop it from running on your laptop. You may have to click on the show hidden icons on your windows laptop bottom right and then click on ZeroTier One. 10) Now let's connect with our laptop to control the remote Raspberry node using putty, or WinSCP or Supermon with the zerotier up and running and remote node is connected and your laptop is connected. The IP address you want to connect to in the putty window, is the address shown in your online zerotier account, under managed IPs. It really doesn't matter what IP is assigned onsite for the remote raspberry Pi Ethernet, as you are connecting to the VPN. All should have worked just fine. If you are using a copy of an image of another node and you updated/changed the info in rpt.conf and other files, you will have to go to /var/lib and delete zerotier-one, reboot and start at the top of this document to install a fresh copy of zerotier. WA2KJC Dave